This short handout provides information on how to renew a protocol in IRB Manager. Let's look at the Dashboard after our investigator John PI has logged in.

| $\leftarrow$ $\rightarrow$ $\circlearrowright$ $\bigtriangleup$                                                                                                    | https://utoledo.my.irbmanager.com/Dashboards/iacuc                                                                                                    |                                                                                                    |
|----------------------------------------------------------------------------------------------------|----------------------------------------------------------------------------------------------------|----------------------------------------------------------------------------------------------------|
| TOLEDO                                                                                                    | Home IACUC My IACUC Tak                                                                                                    | Find Study (Ctrl+Q)                                                                                                    |
| Actions<br>Actions for Researchers<br>Animal Use Protocol Form<br>Start xForm<br>Show Sponsor Ids                                                                                                    | Studies (20 Active)         • You are associated with 20 active Studies and 34 total Studies.         • You are the PI for 20 active and 34 total Studies.         • There are 8 studies expiring in the next 90 days.         • The next study to expire is 400004-UT. | Important Information         Welcome to the new home of IACUC         Research.         IACUC research is open for testing and training.         IMPORTANT NOTE:                                                                                                    |
| Recent Items<br>300018-UT<br>400025-UT<br>400030-UT<br>400006-UT<br>400001-UT<br>TEST-IACUC-3-UT<br>TEST-IACUC-2-UT<br>Useful Links<br>All Projects Dashboard<br>IACUC Dashboard (coming<br>soon)<br>IBC Dashboard (coming<br>hsoon) ioledo.my.irbmanager.cc | <ul> <li>xForms (22 Active)</li> <li>You have <u>8 unsubmitted</u> xForms.</li> <li>You have <u>14 xForms</u> being processed at a later stage.</li> <li>There are <u>3 xForms</u> awaiting your attention.</li> </ul> Events (15 Open) Only show events where I am:    | Protocol applications here yet. All data<br>entered will be wiped before the go-live<br>on Monday February 24th at 5:00PM.<br>For help with the transition or for<br>question about a specific protocol,<br>contact the IACUC office. For questions<br>about the system email<br>Jamie.Vannatta@utoledo.edu or call |
|                                                                                                    | You have <u>2 IACUC New/Triennial Renewal Submission</u> events.     You have <u>13 IACUC New/Triennial Renewal Submission</u> events.     You have <u>15 Total Open</u> events                                                                                         | <u>419-530-6651</u> .                                                                                                    |

Scroll to the bottom of the dashboard for a list of your currently active studies.

- 1. Open the study you are looking at copying by clicking the study # link.
- 2. Scroll to the section of the study labeled "Reference XForms"
- 3. If you have this section on your study, click on the Copy Action (which looks like a stack of papers) next to the IACUC Animal Use Protocol Form.

| THE UNIVERSITY OF       | Home                     |                         |                  |     |          |        |                                |                 |             |              | 8             | Find         | Stu  | udy (Ctrl | +Q)    |        |       | 0   |
|-------------------------|--------------------------|-------------------------|------------------|-----|----------|--------|--------------------------------|-----------------|-------------|--------------|---------------|--------------|------|-----------|--------|--------|-------|-----|
| IOLEDO<br>1872          | Study 400                | Comments                | :                |     |          |        |                                |                 |             |              |               | н            | erp  | Joun      | s Sei  | ttings | Sign  | TTC |
| Actions                 | Study-Sit                | te                      |                  |     |          |        |                                |                 |             |              |               |              |      |           |        |        |       |     |
| Send EMail              |                          | UT - University o       | f Toledo PI:     |     |          |        |                                | : PI, John M.D. |             |              |               |              |      |           |        |        |       |     |
| Start xForm             |                          | Status:                 | Approved         |     |          |        |                                | 1               | dditional:  | N            |               |              |      |           |        |        |       |     |
| xForms (0)              | • •                      | Approval:               | November 20, 201 | 9   |          |        |                                | E               | xpiration:  | Janu         | ary 7         | 7, 202       | .0   |           |        |        |       |     |
| Done                    | Initial /                | Approval:               | November 20, 201 | 9   |          |        |                                | Other Ex        | pirations:  | Stan<br>01/0 | dard<br>6/202 | 3-Yr E<br>20 | xpir | ration Da | ate (I | ACUC)  | -     |     |
| Recent Items            | Loc                      | cation(s):              |                  |     |          |        |                                |                 |             |              |               |              |      |           |        |        |       |     |
| 400004-UT               | Co                       | omments:                |                  |     |          |        |                                |                 |             |              |               |              |      |           |        |        |       |     |
| 300018-UT               | ▼Study-Site Contacts (2) |                         |                  |     |          |        |                                |                 |             |              |               |              |      |           |        |        |       |     |
| 400025-UT               | Name                     |                         |                  |     |          |        | -                              | Role            |             |              |               |              |      |           |        |        |       | ¢   |
| 400006-UT               | CoInvestio               | ator, Joe               |                  |     |          |        |                                | Researc         | n Assistant |              |               |              |      |           |        |        |       |     |
| 400001-UT               | Student                  | Student Jane Research A |                  |     |          |        |                                |                 |             | stant        |               |              |      |           |        |        |       |     |
| TEST-IACUC-3-UT         | Student, S               |                         | <b>\</b>         |     |          |        |                                | Research        | T ASSISTANC |              |               |              |      |           |        |        |       | _   |
| Useful Links            | Referen                  | ice xForm               | 15 (1)           |     |          |        |                                |                 |             |              |               |              |      |           |        |        |       |     |
| All Projects Dashboard  | Action                   | Form                    | -                | Ide | entifie  | r      |                                | ÷               | Stage 4     | As           | Of            | \$ F         | Ref  | Active    | ÷ I    | nactiv | ated  | •   |
| IACUC Dashboard (coming | ( 🖪 )                    | Animal U                | se Protocol Form | Tes | st revie | wer wo | orksheets - ser                | nd DMR          | Complete    | 11/          | 20/20         | 019 1        | 1/2  | 20/2019   |        |        |       |     |
| IBC Dashboard (coming   | Events                   | (1)                     |                  |     |          |        |                                |                 |             |              |               |              |      |           |        |        |       |     |
| soon) Copy              | Event                    |                         |                  | ¢   | Att      | FE     | Instance/U                     | DF              |             | ¢            | Sta           | rt           | •    | Comple    | ete 🕈  | Last   | Mtg 🕈 | L   |
|                         | TACUCAL                  |                         |                  |     | •        |        | <b>T</b> = = t = = = 1 = = = = |                 | -           | DMP          | 441           | 1 5 /20      | 10   | 11/22/2   |        | 44/01  |       | ۲   |

4. You will then be given two options: Copy or Copy for Amendment. In this case, we are copying since this option allows you to renew the protocol.

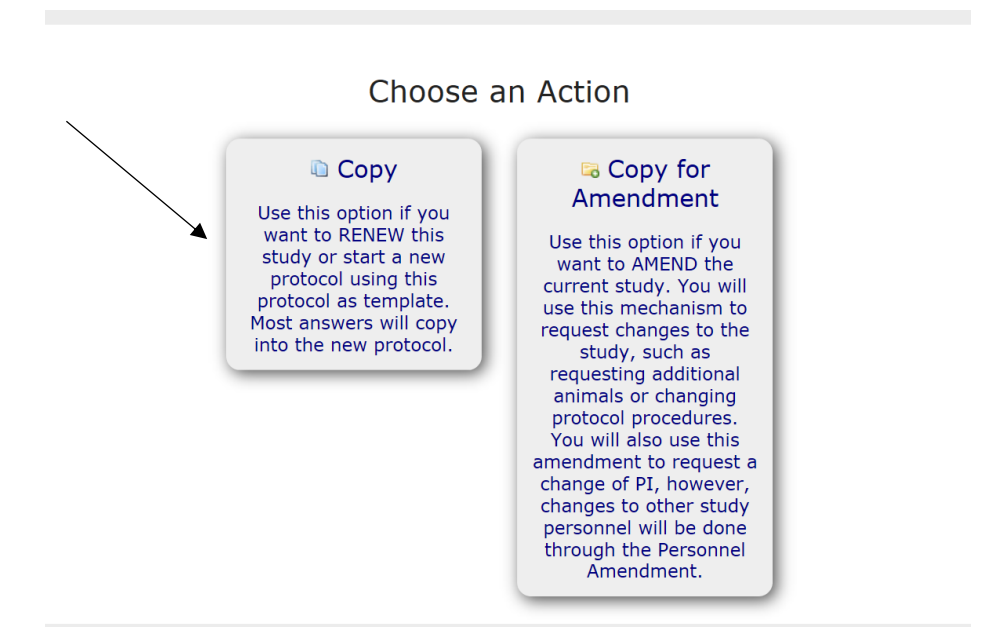

- 5. This will give you an editable version of the protocol upon which to make any changes.
- 6. At the bottom of each page are directional buttons that allow you to move to the previous or next pages or sections, save the form for later, and a more button. If you press the "more" button you are given various options including the options to view the form as a pdf, which will allow you to print it for later use.

| ⊖Yes<br>⊖No                                                |  |
|------------------------------------------------------------|--|
| Next Save for Later More                                   |  |
| Consister @ 2020 Tool Cofficient All Distance All Distance |  |

- 7. If you do NOT have the section of the study labeled "Reference XForms", you will need to click back on the Home button to return to the Home screen.
- 8. In this case, we will choose to create an Animal Use Protocol Form.

.

| $\leftarrow \rightarrow \bigcirc$                                                                                                    | Https://utoledo.my.irbmanager.com/Dashboards/iacuc                                                |                                                                                      |  |  |  |  |  |
|----------------------------------------------------------------------------------------------------|---------------------------------------------------------------------------------------------------|--------------------------------------------------------------------------------------|--|--|--|--|--|
|                                                                                                    | Home IACUC V                                                                                      | Find Study (Ctrl+Q)                                                                  |  |  |  |  |  |
|                                                                                                    |                                                                                                   | i tour Help John's Settings Sign off                                                 |  |  |  |  |  |
| A -41                                                                                                    | Studies (20 Active)                                                                               | Important Information                                                                |  |  |  |  |  |
| Actions<br>Actions for Researchers                                                                                                    | <ul> <li>You are associated with <u>20 active</u> Studies and <u>34 total</u> Studies.</li> </ul> | Welcome to the new home of IACUC<br>Research.                                        |  |  |  |  |  |
| Animal Use Protocol Form                                                                                                    | You are the PI for <u>20 active</u> and <u>34 total</u> Studies.                                  | Robourom                                                                             |  |  |  |  |  |
| Start xForm                                                                                                    | • There are <u>8 studies</u> expiring in the next 90 days.                                        | IACUC research is open for testing and                                               |  |  |  |  |  |
| Show Sponsor Ids                                                                                                    | • The next study to expire is <u>400004-UT</u> .                                                  | IMPORTANT NOTE: Do not put real                                                      |  |  |  |  |  |
| Recent Items                                                                                                    | xForms (22 Active)                                                                                | Protocol applications here yet. All data<br>entered will be wiped before the go-live |  |  |  |  |  |
| 300018-UT                                                                                                    | <ul> <li>You have <u>8 unsubmitted</u> xForms.</li> </ul>                                         | on Monday February 24th at 5:00PM.                                                   |  |  |  |  |  |
| 400025-01<br>400030-UT                                                                                                    | <ul> <li>You have <u>14 xForms</u> being processed at a later stage.</li> </ul>                   | For help with the transition or for                                                  |  |  |  |  |  |
| 400006-UT                                                                                                    | • There are <u>3 xForms</u> awaiting your attention.                                              | question about a specific protocol,                                                  |  |  |  |  |  |
| 400001-UT                                                                                                    | Events (15 Open)                                                                                  | about the system email                                                               |  |  |  |  |  |
| TEST-IACUC-3-UT                                                                                                    | Only show events where I am:                                                                      | Jamie.Vannatta@utoledo.edu or call                                                   |  |  |  |  |  |
|                                                                                                    | You have 2 IACUC Amendment Submission events.                                                     | <u>415 550 0051</u> .                                                                |  |  |  |  |  |
| Useful Links                                                                                                    | You have 13 IACIIC New/Triennial Renewal Submission events                                        |                                                                                      |  |  |  |  |  |
| All Projects Dashboard                                                                                                    |                                                                                                   |                                                                                      |  |  |  |  |  |
| IACUC Dashboard (coming                                                                                                    | rou nave <u>15 rotal Open</u> events                                                              |                                                                                      |  |  |  |  |  |
| soon)                                                                                                    |                                                                                                   |                                                                                      |  |  |  |  |  |
| IBC Dashboard (coming<br>hisoon) toledo.my.irbmanager.co                                                                                                    | m/Dashboards/IACUC                                                                                |                                                                                      |  |  |  |  |  |
| Long and the second second sec |                                                                                                   |                                                                                      |  |  |  |  |  |

9. The Animal Use Protocol XForm is organized into different sections or pages. You may answer them sequentially or use the dropdown list to skip to different sections in the form. It may be helpful to use your old PDF.

**19**7

|                 | A Collaborators                        | A. Initial Demographics    |                           | Page 1 of 12     |          |            |
|-----------------|----------------------------------------|----------------------------|---------------------------|------------------|----------|------------|
|                 |                                        |                            | $\smile$                  |                  |          |            |
| e Protocol Form | A. Initial Demographics                |                            |                           |                  |          |            |
|                 | ** you can use the drop                | o-down list above to tempo | rarily skip past error me | <u>ssages. *</u> |          |            |
| Submitter       |                                        |                            |                           |                  | Add Note | View Audit |
| Joseph, Elain   | e                                      |                            |                           |                  |          |            |
|                 | Email: Elaine.Joseph@UToledo.Edu       |                            | Business: 4193834251      |                  |          |            |
|                 |                                        |                            |                           |                  |          |            |
| A.1. What is    | the title of your project? (Required)  |                            |                           |                  | Add Note | View Audit |
|                 |                                        | ABC                        |                           |                  |          |            |
|                 |                                        |                            |                           |                  |          |            |
|                 |                                        |                            |                           |                  |          |            |
|                 |                                        |                            |                           |                  |          |            |
| A.2. Please it  | ndicate the protocol type for your app | lication (Required)        |                           |                  | Add Note | View Audit |
| · · · · ·       |                                        |                            |                           |                  |          |            |
|                 | Instruction                            |                            |                           |                  |          |            |
| OMonitoring     | Instruction                            |                            |                           |                  |          |            |
| O Research      |                                        |                            |                           |                  |          |            |
|                 | preeding                               |                            |                           |                  |          |            |
| ○ Research/B    |                                        |                            |                           |                  |          |            |

10. If you need to choose this option, please answer 'yes' to the renewal question on the first page of the xform.

If you have any questions, please contact Elaine Joseph at Elaine.Joseph@utoledo.edu